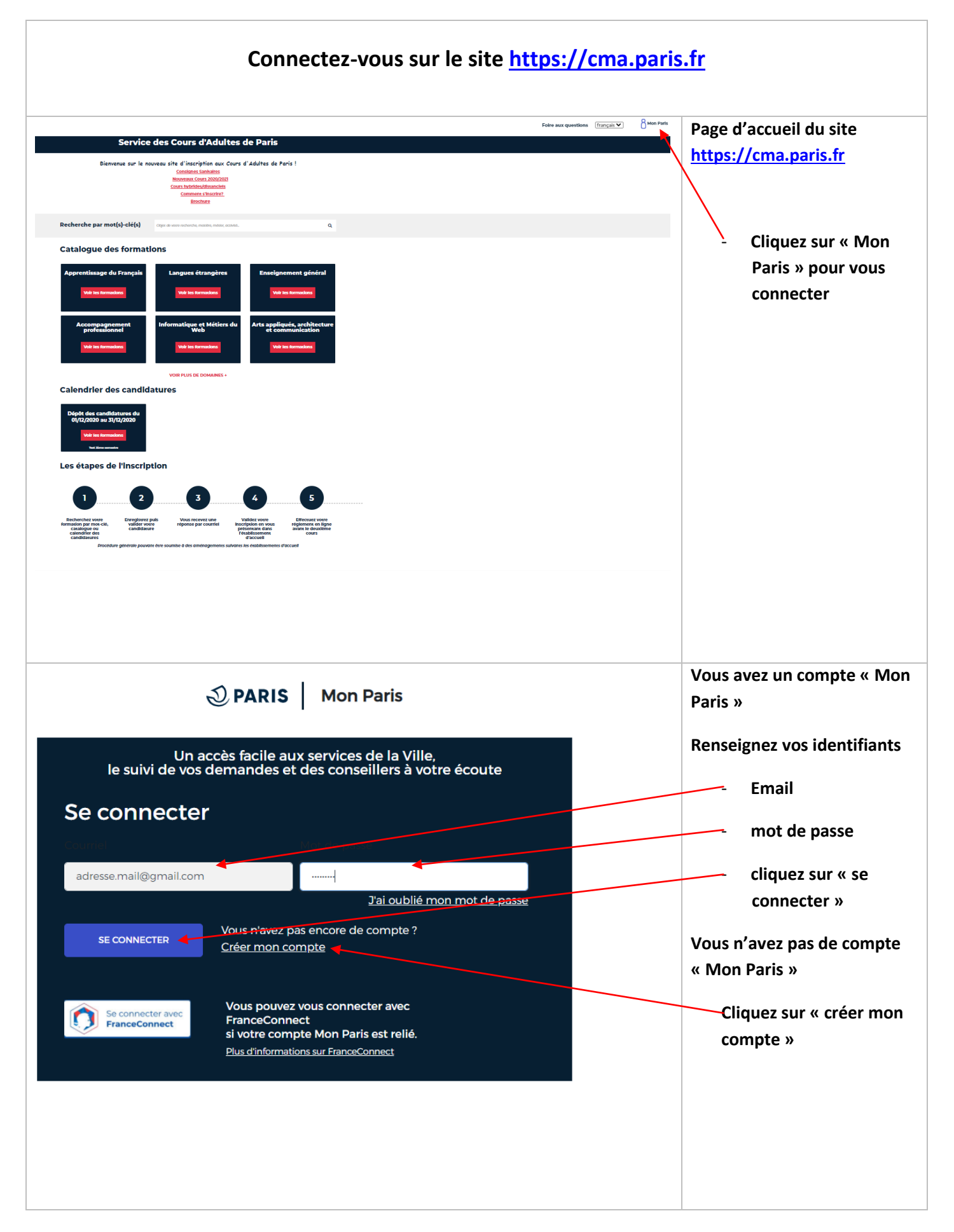

## Création du compte Mon Paris

| Image: contract in the intervent of equations in the intervent of equations is a point of equation intervent of equations in the intervent of equations is a point of equation intervent of equations is a point of equation intervent of equations is a point of equation intervent of equations is a point of equation intervent of equations is a point of equation intervent equation is a point of equation intervent equation is a point of equation intervent equation is a point of equation intervent equation is a point of equation intervent equation is a point of equation intervent equation is a point of equation intervent equation is a point equation intervent equation is a point equation intervent equation is a point equation intervent equation is a point equation intervent equation is a point equation intervent equation is a point equation intervent equation is a point equation in the intervent equation is a point equation is a point equation intervent equation is a point equation intervent equation is a point equation intervent equation is a point equation intervent equation is a point equatin it. The equation is a point equation is                                              | Créer un compte Mon Paris                                                                                     | Complétez les informations du compte « Mon                   |
|----------------------------------------------------------------------------------------------------|----------------------------------------------------------------------------------------------------|--------------------------------------------------------------|
| um       Enall         um consistent construction       Onfirmer zero compte dans votre messageria         um construction       Onfirmer zero compte dans votre messageria         um construction       Confirmer zero compte dans votre messageria         um construction       Confirmer zero compte dans votre messageria         um construction       Confirmer zero compte dans votre messageria         um construction       Confirmer zero compte dans votre messageria         um construction       Confirmer zero compte dans votre messageria         um construction       Confirmer zero compte dans votre messageria         um construction       Confirmer zero compte dans votre messageria         um construction       Confirmer zero compte dans votre messageria         Un construction       Confirmer zero compte dans votre messageria         Um construction       Confirmer zero compte dans votre messageria         Un construction       Confirmer zero compte dans votre messageria         Um construction       Confirmer zero compte dans votre messageria         Um construction       Confirmer zero compte dans votre messageria         Um construction       Confirmer zero compte dans votre messageria         Um construction       Confirmer zero compte dans votre messageria         Um construction       Confirmer zero compte dans votre compte dans votre dans votre co                                                                                                    | Sauf mention contraire tous les champs sont obligatoires                                                      | Paris »                                                      |
| Image: Image: Image                         | Courriel                                                                                                    |                                                              |
| Image: State State                          | adresse.mail@yopmaticom                                                                                       |                                                              |
| Image: Confirmer rule course   Mot de pass: Confirmer z le mot de pass: Recipiez le code de vérification Cochez la case « J'accepte le conditions ginérales d'utilisation » Cliquez sur « Créer un compte » Image: Structure dans de passe Image: Confirmer vote compte dans votre messagerie pour confirmer vote compte Confirmer mon courriel Mot de passe Confirmer non courriel Confirmer vote compte dans votre messagerie pour confirmer vote compte Structure double de rule: Expediteur : no-reply@paris.fr Votre compte a bien été validé Votre compte dans votre messagerie Structure double de rule: Expediteur : no-reply@paris.fr                                                                                                    | Numéro de téléphone portable (facultatif)                                                                     | Email                                                        |
| Image: State of the state of the state of the                          | Votre numéro de téléphone                                                                                     | Mot de passe                                                 |
| Confirmez le mot de passe<br>Recopiez le code de vérification<br>Cochez la case « J'accepte le conditions<br>générales d'utilisation »<br>Ciquez sur « Créer un compte »<br>Ciquez sur « Créer un compte »<br>Confirmez votre compte dans votre messagerie<br>pour confirmer vote compte<br>s'affiche, vous invitant à vous rendre dans<br>la boite de réception de votre messagerie<br>pour confirmer vote compte<br>s'affiche, vous invitant à vous rendre dans<br>la boite de réception de votre messagerie<br>pour confirmer vote compte<br>s'affiche, vous invitant à vous rendre dans<br>la boite de réception de votre messagerie<br>pour confirmer vote compte<br>s'affiche, vous invitant à vous rendre dans<br>la boite de réception de votre messagerie<br>pour confirmer vote compte<br>en un clic<br>Expéditeur : no-reply@paris.fr                                                                                                    | Valider mon compte par SMS plutôt que par courriel <b>O</b>                                                   |                                                              |
| <ul> <li>confirmer non courtei</li> <li>confirmer non courtei</li> <li>confirmer non courtei&lt;</li></ul> | Mot de passe                                                                                                  | Confirmez le mot de passe                                    |
| Image: Confirmer root compte   Confirmer root courte!   Confirmer root courte! Confirmer root courte! Courte confirmer root courte! Courte confirmer root courte! Courte confirmer root courte! Courte confirmer root courte! Courte confirmer root court                                                                                                    |                                                                                                    |                                                              |
| <ul> <li>Recopiez le code de vérification</li> <li>Cochez la case « J'accepte le conditions générales d'utilisation »</li> <li>Cliquez sur « Créer un compte »</li> <li>Cliquez sur « Créer un compte »</li> <li>Cliquez sur « Créer un compte »</li> <li>Stricte, vous invitant à vous rendre dans ta boite de réception de compte s'affiche, vous invitant à vous rendre dans ta boite de réception de votre messagerie pour confirmer vote compte</li> <li>Confirmer non courriel</li> <li>Confirmer vote compte dans votre messagerie pour confirmer vote compte compte en un clic "générales d'utilized un confirmer vote compte</li> </ul>                                                                                                    | Correct                                                                                                    |                                                              |
| Confirmer non courtiel   Confirmer non courtiel Confirmer non courtiel Confirmer non courtiel Confirmer non courtiel Confirmer non courtiel Cotre compte a bien été validé Votre compte a bien été validé Votre compte MonParis est validé                                                                                                    | ✓ 8 caractères ✓ une minuscule ✓ une majuscule ✓ un chiffre                                                   | Recopiez le code de vérification                             |
| Cochez la case « l'accepte le conditions générales d'utilisation »   Cochez la case « l'accepte le conditions générales d'utilisation » Cliquez sur « Créer un compte » Cliquez sur « Créer un compte » Confirmer vote compte Confirmer vote compte </th <th>Confirmation du mot de passe</th> <th></th>                                                                                                    | Confirmation du mot de passe                                                                                  |                                                              |
| <ul> <li>Code de viriation</li> <li>Code de viriation</li> <li>Confirmer vorte compte</li> <li>Confirmer vorte compte dans votre messagerie<br/>pour confirmer vote compte<br/>en un clic<br/>Expéditeur : no-reply@paris.fr</li> <li>Votre compte da bien été validé</li> </ul>                                                                                                    |                                                                                                    |                                                              |
| Image: Confirmer non courrie!   Confirmer non courrie!   Confirmer non courrie!   Confirmer non courrie!   Confirmer non courrie!   Confirmer non courrie!   Confirmer non courrie!   Confirmer non courrie!   Confirmer non courrie!   Confirmer non courrie! Confirmer non courrie!                                                                                                    | Code de vérification<br>Vérifions que vous n'êtes pas un robot: saisissez les caractères lus ou entendus du   | <ul> <li>Cochez la case « l'accepte le conditions</li> </ul> |
| Image: Second of a matrix in the second of a matrix in the second of a matrix in the                          | code de vérification ci-dessous :                                                                             | générales d'utilisation »                                    |
| Image: Continue control of control of control                                              | ) v d d h                                                                                                    |                                                              |
| Cliquez sur « Créer un compte »         Cliquez sur « Créer un compte »         Cliquez sur « Créer un compte »         Confirmer un compte         Confirmer vote compte dans votre messagerie pour confirmer vote compte en un clic         Expéditeur : no-reply@paris.fr         Votre compte a bien été validé                                                                                                    |                                                                                                    |                                                              |
| Index some reference of menuscule oue menuscule oue men                                             | 3 11 0                                                                                                    | Cliquez cur « Créer un compte »                              |
| Wetter somet affinder an annual de cara manual de cara manual de cara de trainer   Procepte les conditions Cénérales et trainer   Vetre compte à lieu été cal   Procepte les conditions Cénérales et trainer Procepte les conditions Cénérales et trainer Procepte les conditions Cénérales et trainer Procepte les conditions Cénérales et trainer Procepte les conditions Cénérales et trainer Procepte les conditions Cénérales et trainer Procepte les conditions Cénérales et trainer Procepte les conditions cénérales Procepte les conditions cénérales Procepte les conditions cénérales Procepte les conditions de compte s'affiche, vous invitant à vous rendre dans la boite de réception de votre messagerie pour confirmer vote compte Procepte les conditions contriel Confirmer mon courriel Votre compte dans votre messagerie nu n clic Expéditeur : no-reply@paris.fr Votre compte a bien été validé. Votre compte MonParis est validé                                                                                                    | kddh                                                                                                    | Cliquez sur « Creer un compte »                              |
| Image: Second tions Génerales of Unitations         Image: Constructions Génerales of Unitations         Image: Constructions Génerales of Unitations         Image: Constructions Génerales of Unitations         Image: Constructions Génerales of Unitations         Image: Confirmer mon courriel         Image: Confirmer worte compte dans votre messagerie pour confirmer vote compte en un clic         Expéditeur : no-reply@paris.fr         Votre compte a bien été validé                                                                                                    | Que les lettres soient afficieres en majuscule ou en minuscule, vous pouvez les                               |                                                              |
| Inscrepte les <u>Conditions Cénérales d'Utilitations</u> Créer un compte         Votre compte bin été crée         Image: Conditions Cénérales d'Utilitations         Image: Conditions Cénérales d'Utilitations                                                                                                    | saisir en minuscult                                                                                           |                                                              |
| Créer un compte         Votre compte a bien été validé             Votre compte a bien été validé             Votre compte a bien été validé                                                                                                    | <ul> <li>J'accepte les <u>Conditions Cénérales d'Utilisation</u></li> </ul>                                   |                                                              |
| Créer un compte         Votre compte a bien été validé             Votre compte a bien été validé             Votre compte a bien été validé                                                                                                    |                                                                                                    |                                                              |
| Votre compte a bien été validé       - Le message de création de compte s'affiche, vous invitant à vous rendre dans la boite de réception de votre messagerie pour confirmer vote compte         Confirmer mon courriel       Confirmez votre compte dans votre messagerie compte dans votre compte         Votre compte a bien été validé       Votre compte MonParis est validé                                                                                                    | Créer un compte                                                                                               |                                                              |
| Votre compte a bien été créé !       - Le message de création de compte s'affiche, vous invitant à vous rendre dans la boite de réception de votre messagerie pour confirmer vote compte         • Confirmer mon courriel       Confirmez votre compte dans votre messagerie Objet du mail : Mon Paris - confirmez votre compte en un clic Expéditeur : no-reply@paris.fr         Votre compte a bien été validé.       Votre compte MonParis est validé                                                                                                    |                                                                                                    |                                                              |
| Votre compte a bien été validé       - Le message de création de compte s'affiche, vous invitant à vous rendre dans la boite de réception de votre messagerie pour confirmer vote compte         Confirmer mon courriel       Confirmez votre compte dans votre messagerie Objet du mail : Mon Paris - confirmez votre compte en un clic Expéditeur : no-reply@paris.fr         Votre compte a bien été validé       Votre compte MonParis est validé                                                                                                    |                                                                                                    |                                                              |
| E de message de creation de compte<br>s'affiche, vous invitant à vous rendre dans<br>la boite de réception de votre messagerie<br>pour confirmer vote compte     Confirmer mon courriel     Confirmer mon courriel     Votre compte a bien été validé     Votre compte MonParis est validé                                                                                                    | Votre compte a bien été créé !                                                                                | La massage de création de comune                             |
| Image: Solution of the second of the second of the seco                                             |                                                                                                    | - Le message de creation de compte                           |
| Image: Section of the vector of the section of the section of the vector of the section of the vector of the section of the vector of the section of the vector of the section of the vector of the section of the vector of the section of the vector of the section of the vector of the section of the vector of the section of the vector of the section of the vector of the section of the vector of the section of the vector of the section of the vector of the vector of the vect                                             |                                                                                                    | s aniche, vous invitant à vous rendre dans                   |
| Description       pour confirmer vote compte         Description       Confirmez votre compte dans votre messagerie         Objet du mail : Mon Paris - confirmez votre compte       Objet du mail : Mon Paris - confirmez votre compte         Votre compte a bien été validé.       Votre compte MonParis est validé                                                                                                    | Rendez-vous dans votre bolte de réception 1<br>Pour finaliser la création de serre compte, vou altra          | la bolte de reception de votre messagerie                    |
| Confirmer mon courriel       Confirmez votre compte dans votre messagerie         Objet du mail : Mon Paris - confirmez votre compte en un clic       Expéditeur : no-reply@paris.fr         Votre compte a bien été validé.       Votre compte MonParis est validé                                                                                                    | avec un fine parte antes fan for fan fan fan fan fan fan fan fan fan fan                                      | pour confirmer vote compte                                   |
| Confirmer mon courriel       Confirmez votre compte dans votre messagerie         Objet du mail : Mon Paris - confirmez votre compte       Objet du mail : Mon Paris - confirmez votre compte         en un clic       Expéditeur : no-reply@paris.fr         Votre compte a bien été validé.       Votre compte MonParis est validé                                                                                                    | Ta mili qas sonu la counsid d'activitation, me remover un<br>Gauctiei                                         |                                                              |
| Confirmer mon courriel       Confirmez votre compte dans votre messagerie         Objet du mail : Mon Paris - confirmez votre compte       Objet du mail : Mon Paris - confirmez votre compte         votre compte a bien été validé.       Votre compte MonParis est validé                                                                                                    |                                                                                                    |                                                              |
| Confirmer mon courriel       Objet du mail : Mon Paris - confirmez votre compte         en un clic       Expéditeur : no-reply@paris.fr         Votre compte a bien été validé.       Votre compte MonParis est validé                                                                                                    |                                                                                                    | Confirmez votre compte dans votre messagerie                 |
| Votre compte a bien été validé.       Votre compte MonParis est validé                                                                                                    | Confirmer mon courriel                                                                                        | Objet du mail : Mon Paris - confirmez votre compte           |
| Expéditeur : no-reply@paris.fr         Votre compte a bien été validé.         Votre compte MonParis est validé                                                                                                    |                                                                                                    | en un clic                                                   |
| Votre compte a bien été validé. Votre compte MonParis est validé                                                                                                    |                                                                                                    | Expéditeur : no-reply@paris.fr                               |
| Votre compte a bien été validé. Votre compte MonParis est validé                                                                                                    |                                                                                                    |                                                              |
|                                                                                                    | Votre compte a bien été validé.                                                                               | Votre compte MonParis est validé                             |
| Poursuivre ma démarche : retour sur le site                                                                                                    |                                                                                                    | Poursuivre ma démarche : retour sur le site                  |
| Bienvenue sur Mon Paris ! des Cours d'Adultes de Paris                                                                                                    | Bienvenue sur Mon Paris !                                                                                     | des Cours d'Adultes de Paris                                 |
| Vous pouvez à présent utiliser votre compte et accèder aux<br>services ex-tigne de la Ville.<br>Accéder à mon tableau de bord :                                                                                                    | Vous pouvez à présent utiliser votre <u>compte et acc</u> èder aux<br>servi <u>ces en lign</u> e de la Ville. | <ul> <li>Accéder à mon tableau de bord :</li> </ul>          |
| Poursuivre Ma Démarche Accéder À Mon Tableau De Bord Compléter votre profil MonParis                                                                                                    | Poursuivre Ma Démarche Accéder À Mon Tableau De Bord                                                          | compléter votre profil MonParis                              |

## Création du profil Cours d'Adultes de Paris

Cette page ne s'affiche que pour la création des nouveaux comptes

|                                                                                                    |                                                                                                    | Complétez votre profil « Cours  |
|----------------------------------------------------------------------------------------------------|----------------------------------------------------------------------------------------------------|---------------------------------|
| Création d'un profil cours d'ad                                                                                   | ultes de Paris                                                                                                    | municipaux d'adultes »          |
| Pour créer un profil service des cours d'aduites, complétez le formulaire cl-dessous et cilquez sur valider.      |                                                                                                    |                                 |
| Compte d'accès (Email) creation@yopmail.com<br>Pour modifier votre courriel, rendez-vous sur <u>« Mon Paris »</u> |                                                                                                    | Champs obligatoires :           |
| Tous les champs sont obligatoires sauf mention contraire                                                          |                                                                                                    | - Civilité (M. / Mme)           |
| Civilité<br>O M.                                                                                                  |                                                                                                    | - Nom                           |
| Nom                                                                                                    | Nom de naissance                                                                                                    | - Prénom                        |
|                                                                                                    |                                                                                                    | - Date de naissance             |
| Prénom                                                                                                    | Date de naissance                                                                                                    | - Pays de naissance             |
|                                                                                                    | jj/mm/aaaa                                                                                                    | - Adresse                       |
| Pays de naissance                                                                                                 | Adresse                                                                                                    | - Code postal                   |
|                                                                                                    | ✓                                                                                                    | - Ville                         |
| Complément adresse 1 (facultatif)                                                                                 | Complément adresse 2 (facultatif)                                                                                            | - Téléphone (au moins un        |
|                                                                                                    |                                                                                                    | numéro obligatoire.             |
| Code postal                                                                                                    | Ville                                                                                                    | privilégiez le téléphone        |
|                                                                                                    |                                                                                                    | portable)                       |
| Téléphone mobile                                                                                                  | Téléphone fixe                                                                                                    | - Comment avez-vous connu       |
|                                                                                                    |                                                                                                    | les CMA                         |
| Comment avez-vous connu les CMA?                                                                                  |                                                                                                    |                                 |
| Internet     Connaissance     Afficiance                                                                          | Maine d'arronaissement     Internet     Connaissance     Affichage                                                           |                                 |
| Reseaux sociaux     Autre                                                                                         |                                                                                                    |                                 |
| En validant votre demande, vous acceptez que le service der<br>moment consulter la fiche de Prote                 | s Cours Municipaux d'Aduites utili <u>se ver données</u> . Vous pouvez à tout<br>ection des Données Personnelles et les CGU. | Vous pourrez retrouver ces      |
|                                                                                                    | Valider                                                                                                    | informations à tout moment en   |
|                                                                                                    |                                                                                                    | cliquant sur « Mon Profil »     |
|                                                                                                    |                                                                                                    | Il est possible de modifier vos |
|                                                                                                    |                                                                                                    | coordonnées à tout moment à     |
| Un email de confirmation de création de compte est envoyé sur votre                                               |                                                                                                    | l'oxegation de :                |
| messagerie                                                                                                    |                                                                                                    | rexception de .                 |
|                                                                                                    |                                                                                                    | - Votre email : à modifier sur  |
|                                                                                                    |                                                                                                    | https://moncompte.paris.fr      |
|                                                                                                    |                                                                                                    |                                 |
|                                                                                                    |                                                                                                    | - Votre Nom et Prénom : à       |
|                                                                                                    |                                                                                                    | modifier sur                    |
|                                                                                                    |                                                                                                    | https://atlas.paris.fr          |
|                                                                                                    |                                                                                                    |                                 |
|                                                                                                    |                                                                                                    | Message de confirmation de      |
| Confirmation                                                                                                    | X                                                                                                    | creation de compte              |
| Confirmation                                                                                                    |                                                                                                    | Cliquez sur :                   |
|                                                                                                    |                                                                                                    |                                 |
| Votre com                                                                                                    | ote a blen été créé.                                                                                                    | - valider                       |
|                                                                                                    |                                                                                                    |                                 |
|                                                                                                    | Valider                                                                                                    |                                 |
|                                                                                                    |                                                                                                    |                                 |
|                                                                                                    |                                                                                                    |                                 |
|                                                                                                    |                                                                                                    |                                 |
|                                                                                                    |                                                                                                    |                                 |